## Attestera tillgodoräknande

Genom att attestera ett ärende för tillgodoräknande fattas eller dokumenteras beslut om tillgodoräknande i Ladok.

När ärendet är attesterat ingår det i summeringen av studentens resultat på lärosätet och kan användas i examensunderlag. Studenten kan då se sin tillgodoräknade utbildning i Ladok för studenter.

## Hantering

När det finns tillgodoräknanden som du behöver attestera får du ett mail från Ladok om detta. Du kan följa länken i mailet för att hitta in till ärendet för tillgodoräknandet, eller så till startsidan av Ladok för att hitta det där.

- 1. Under rubriken "**Mina ärenden**" på startsidan av Ladok (ursprungliga startsidan eller betastartsidan) ser du de ärenden du kan hantera.
- 2. Klicka på ärendenumret för det ärende du ska attestera

| Ladol«    | Stu | ıdiedokumenta | ation       | Utbil | dningsinformation | Uppföljning     | System  | nadministrati | on          |                 |
|-----------|-----|---------------|-------------|-------|-------------------|-----------------|---------|---------------|-------------|-----------------|
| A Startsi | ida | 占 Student     | <i>🗐</i> Kı | JIS   | Kurspaketering    | 🛗 Aktivitetstil | lfällen | Utdata ~      | Avancerat ~ | Hantera flera 🗸 |
|           |     |               |             |       |                   |                 |         |               |             |                 |

## A Välkommen Eva Allsmäktig

|                            | Personnummer Eftern                                             | namn             | Förnamn              | Utöka med nationell | utsökning Sök   | urskod Benämning |   |  |  |  |
|----------------------------|-----------------------------------------------------------------|------------------|----------------------|---------------------|-----------------|------------------|---|--|--|--|
|                            | Attestera Rapportera Mina ärenden 1 ina kurstillfällesfavoriter |                  |                      |                     |                 |                  |   |  |  |  |
| Visa kolumner (12 av 12) 🗸 |                                                                 |                  |                      |                     |                 |                  |   |  |  |  |
|                            | Ärendenummer ↑↓                                                 | Inkom <b>↓</b> ₹ | Ärendetyp ↑↓         | Ärendestatus ↑↓     | Personnummer ↑↓ | Namn ↑↓          | R |  |  |  |
|                            | RE001303                                                        | 2024-02-07       | Tillgodoräknandeären | Behandlas           | 19410725-8826   | Albacka, Wilhelm |   |  |  |  |
|                            | <u>RE001304</u> 2                                               | 2024-02-07       | Tillgodoräknandeären | Behandlas           | 20001219-2399   | Aggarwal, Jakeem |   |  |  |  |
|                            | RE001282                                                        | 2024-01-11       | Tillgodoräknandeären | Behandlas           | 19620723-3047   | Lundin, Anna     |   |  |  |  |

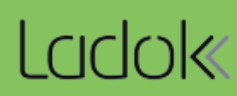

- 3. Kontrollera beslutsunderlagen i ärendet
- 4. Om allt stämmer: Klicka på Attestera
- 5. Beroende på dina behörigheter kan det vara möjligt att attestera beslutet på två sätt:
  - Besluta: innebär att beslutet fattas i Ladok. Användaren som attesterar dokumenteras som beslutsfattare och dagens datum sätts som beslutsdatum.
  - Dokumentera beslut: innebär att beslut om tillgodoräknande har fattats utanför Ladok. Användaren som attesterar anger manuellt beslutsfattare och -datum.

Nu kan du eventuellt behöva logga in i Ladok igen för att bekräfta din identitet och genomföra attesteringen.

När du attesterat tillgodoräknandet ingår det i studentens resultat på lärosätet, och det kan användas i examensbevis.

| 🕅 Översikt 🗹 Studiedeltagande 🗮 Studieplaner 🕰 Ärenden/Beslut 🖹 Studentuppgifter 🕅 Natio                                                                                   | onell översikt                                         |  |  |  |  |  |  |  |
|----------------------------------------------------------------------------------------------------|--------------------------------------------------------|--|--|--|--|--|--|--|
| Ärenden / RE001341   Tillgodoräknandeärende   2024-04-18   Eva Allsmäktig   Beha                                                                                           | andlas                                                 |  |  |  |  |  |  |  |
| Attestera   4   dela handläggare   Avsluta   Öppna   Visa ansökan   Redigera referente     Besluta   Avser kurspakete   Dokumentera beslut   5   i matematik (ver 1)   × ∨ | ns                                                     |  |  |  |  |  |  |  |
| Beslutsunderlag KLARMARKERAT                                                                                                    |                                                        |  |  |  |  |  |  |  |
| Lägg till V                                                                                                    |                                                        |  |  |  |  |  |  |  |
| Meriter för tillgodoräknande                                                                                                    | Tillgodoräknas som                                     |  |  |  |  |  |  |  |
| Del av kurs 1TE770 (ver 1) Analog elektronik 10,0 hp (BLA) 1100 Inlämningsuppgifter 5,0 hp                                                                                 | Del av kurs 1MA013 (<br>0200 Grän<br>Omfattning 2,0 hp |  |  |  |  |  |  |  |